### Einrichten des HMT E-Mail-Kontos für Apple macOS

### **STUDIERENDE**

HOCHSCHULE FÜR MUSIK UND THEATER »FELIX MENDELSSOHN BARTHOLDY« LEIPZIG

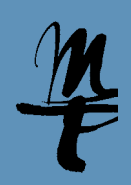

1 Öffnen Sie die Systeminstellungen.

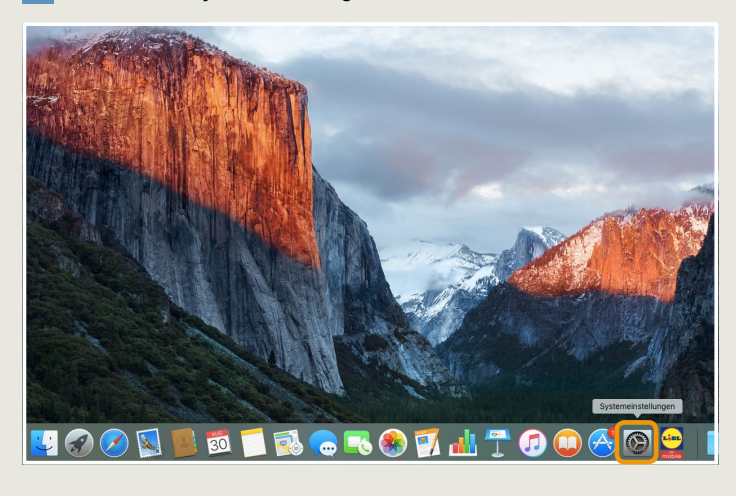

#### 3 Wählen Sie hier Exchange...

| Internet-Accounts                                                                                                    | Q Suchen |  |  |  |
|----------------------------------------------------------------------------------------------------|----------|--|--|--|
| Die Systemeinstellung "Internet-Accounts" richtet Ihre Accounts für die Verwendung mit "Mail", "Kontakte",<br>"Kalender", "Nachrichten" und anderen Apps ein. |          |  |  |  |
| Cloud Drive und 5 weitere                                                                                                    |          |  |  |  |
| <b>E</b> ⊠ Exchange                                                                                                    |          |  |  |  |
| Google <sup>.</sup>                                                                                                    |          |  |  |  |
| Twitter 🎔                                                                                                    |          |  |  |  |
| facebook                                                                                                    |          |  |  |  |
| Linked in.                                                                                                    |          |  |  |  |
| + - YAHOO!                                                                                                    | ?        |  |  |  |

**5a** Wird Ihnen anschließend dieses Fenster angezeigt, tragen Sie bitte für Benutzername Ihr HMT-Kürzel ein. Weiter mit **Anmelden**.

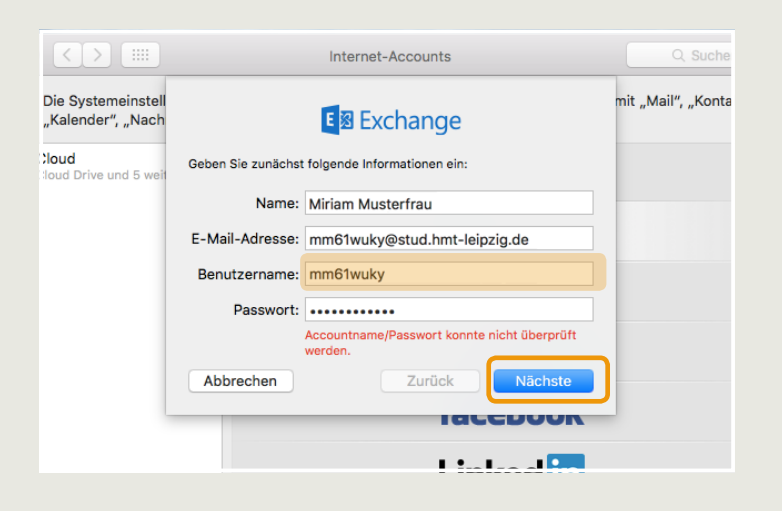

#### 2 Im Fenster Systemeinstellungen klicken Sie bitte auf Internet-Accounts.

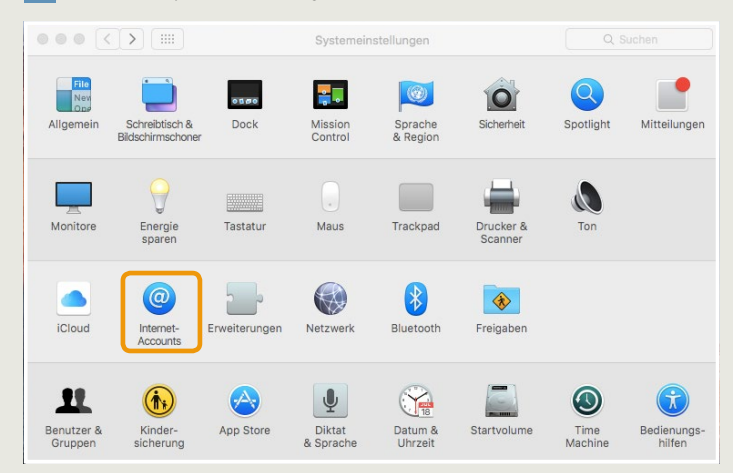

#### 4 Tragen Sie hier Ihren Namen, Ihre HMT E-Mail Adresse und Ihr Passwort in die dafür vorgesehenen Felder ein. Klicken Sie auf **Anmelden...**

|                                        |                     | Internet-Accounts            | Q Such           |
|----------------------------------------|---------------------|------------------------------|------------------|
| Die Systemeinstell<br>Kalender", "Nach |                     | E ፼ Exchange                 | mit "Mail", "Kon |
| change<br>il und 4 weitere             | Gib zunächst folgen | de Informationen ein:        |                  |
|                                        | Name:               | Miriam Musterfrau            |                  |
|                                        | E-Mail-Adresse:     | mm61wuky@stud.hmt-leipzig.de |                  |
|                                        | Passwort:           | •••••                        |                  |
|                                        | Abbrechen           | Zurück                       |                  |
|                                        |                     | facebook                     |                  |

**5b** Wird dieses Fenster angezeigt, tragen Sie bitte für Benutzername Ihr HMT-Kürzel ein und für Interne/Externe URL owa.hmt-leipzig.de. Weiter mit Anmelden.

| $\langle \rangle$            |                 | Internet-Accounts                                   | Q Sucł      |
|------------------------------|-----------------|-----------------------------------------------------|-------------|
| Die Systeme<br>"Kalender", , |                 | E B Exchange                                        | Vail", "Kor |
| xchange<br>Iail und 4 weite  | E-Mail-Adresse: | mm61wuky@stud.hmt-leipzig.de                        |             |
|                              | Benutzername:   | mm61wuky                                            |             |
|                              | Passwort:       | •••••                                               |             |
|                              | Interne URL:    | owa.hmt-leipzig.de                                  |             |
|                              | Externe URL:    | owa.hmt-leipzig.de                                  |             |
|                              |                 | Accountname/Passwort konnte nicht überprüft werden. |             |
|                              | Abbrechen       | Zurück                                              | ] —         |
|                              | _               | Idlebuuk                                            |             |

# Einrichten des HMT E-Mail-Kontos für Apple macOS

## **STUDIERENDE**

HOCHSCHULE FÜR MUSIK UND THEATER »FELIX MENDELSSOHN BARTHOLDY« LEIPZIG

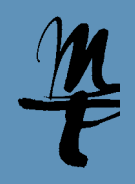

6 Wählen Sie hier, welche Daten Sie synchronisieren möchten. Weiter mit Fertig. Schließen Sie das Fenster Systemeinstellungen und verwenden Sie Ihr Konto nun mit der E-Mail App.

|                                         | Internet-Accounts                                                         | Q. Suchen               |
|-----------------------------------------|---------------------------------------------------------------------------|-------------------------|
| Die Systemeinstell<br>"Kalender", "Nach | E Schange                                                                 | mit "Mail", "Kontakte", |
| Cloud<br>Cloud Drive und 5 weit         | Wählen Sie die Apps aus, die Sie mit diesem Account<br>verwenden möchten: |                         |
|                                         | 🔽 🔊 Mail                                                                  |                         |
|                                         | 🔽 闅 Kontakte                                                              |                         |
|                                         | V 📅 Kalender                                                              |                         |
|                                         | C Erinnerungen                                                            |                         |
|                                         | 🛛 📁 Notizen                                                               |                         |
|                                         | Abbrechen Zurück Fertig                                                   |                         |
|                                         |                                                                           | -                       |

Bei Fragen oder Problemen hilft Ihnen der **IT-Support 0**341 21 44-888

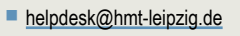